## Instructivo para realizar registro como aspirante

1. Ingresa a la página del programa:

http://www.pdcb.unam.mx/

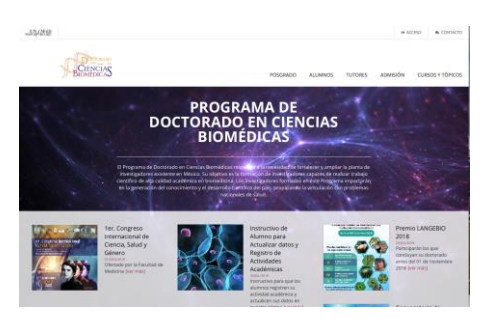

2. Ingresa en el apartado de "Admisión" y da click en "Registro de aspirantes"

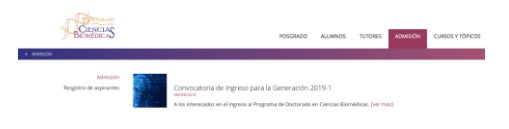

3. Crea tu usuario, ingresando los datos solicitados y dar click en "enviar".

| ~25401B                             |                        |                 |          |       |          |         | 19 AC   | C150 C017H270    |
|-------------------------------------|------------------------|-----------------|----------|-------|----------|---------|---------|------------------|
| BEINCIAS                            |                        |                 | POS      | GRADO | ALUNINOS | TUTORES | ADMERÓN | CURSOS Y TÓRICOS |
| ADARSON + REGISTED DE REPRANTES     |                        |                 |          |       |          |         |         |                  |
| Admisión<br>Respistro de aspirantes | CREAR US               | UARIO           |          |       |          |         |         |                  |
|                                     | *Nombre(s)             |                 |          |       |          |         |         |                  |
|                                     | *Apelido paterno       |                 |          |       |          |         |         |                  |
|                                     | Apelido matema         |                 |          |       |          |         |         |                  |
|                                     | *Nacional-dad          | Selectorar      | 1        |       |          |         |         |                  |
|                                     | "trial                 |                 |          |       |          |         |         |                  |
|                                     | *Confirmar email       |                 |          |       |          |         |         |                  |
|                                     | *Contraseful           |                 |          |       |          |         |         |                  |
|                                     | *Confirmar contracefla |                 |          |       |          |         |         |                  |
|                                     |                        | No say un robet |          |       |          |         |         |                  |
|                                     |                        |                 | ENVIRE O |       |          |         |         |                  |

4. Recibirás de manera inmediata a la cuenta de correo que registraste, un mensaje indicando como activar tu cuenta.

| venido al Doctorado en Ciencias Biomédicas de la UNAM.                                                                                                    |  |
|----------------------------------------------------------------------------------------------------|--|
| Para activar su cuenta de clic en el siguiente boton:                                                                                                    |  |
| ACTIVAR CUENTA                                                                                                    |  |
| O copie y pegue el siguiente enlace en la barra de direcciones de su navegador:                                                                            |  |
| http://www.pdcb.unam.mx/activar-usuario/8897fc40ed2b6114ca23ee0c915229f2d4c5a84aee27/ivtoco02@gmail.com                                                    |  |
| s los registros estan sujetos a evaluación por parte del Comité Académico por lo que este registro no garantiza la aprobación o permanencia<br>I Programa. |  |
| edimos que guarde en un lugar seguro la siguiente información pues sin ella no podrá acceder al portal:                                                    |  |
|                                                                                                    |  |

5. Ingresa al sistema con tu cuenta de correo y contraseña.

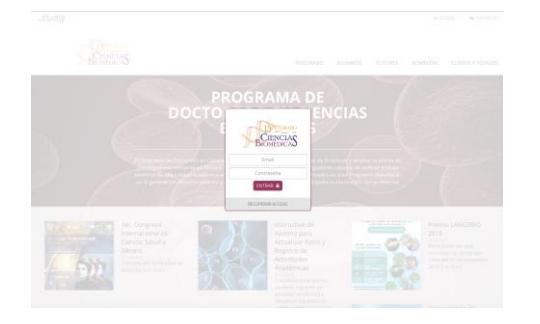

6. Ingresar los "datos" y "documentos" solicitados .

| Chapter and an and the second second | #<br>                                                                                                    |                                                                                                    |  | NF - F - K<br>5 + 1                                           |
|----------------------------------------------------------------------------------------------------|----------------------------------------------------------------------------------------------------|----------------------------------------------------------------------------------------------------|--|---------------------------------------------------------------|
| Peris                                                                                                    |                                                                                                    |                                                                                                    |  | INDO - RECIENTA AL POSCAUDO<br>Martuol Pruebo   Certor Seción |
|                                                                                                    | Tutor principal                                                                                                    | Orazza Rivas Aureia                                                                                                    |  |                                                               |
| C Reprint Desire (C Deprint<br>6 1 0 0 respittioner Patterner                                                                                                    | e (Classedial LCD                                                                                                    | a Hateria star a                                                                                                    |  | NF - 2 X                                                      |
| 1200                                                                                                    |                                                                                                    |                                                                                                    |  | NICO - RECRESIÓ AL POSENICO<br>Marteol Prueba   Carrar Seción |
|                                                                                                    | APORANCÓN GIVENA.                                                                                                    | DOCMENTON                                                                                                    |  |                                                               |
|                                                                                                    |                                                                                                    |                                                                                                    |  |                                                               |
|                                                                                                    | Apablide parameter<br>Apablide meterene;<br>Naturkenes);<br>Paolos de manimitantes<br>Seco:<br>Nacionalistad paolo;<br>Nacionalistad paolo;<br>Nacionalistad | PRODA<br>PRODA<br>RADIO, N.<br>SALENDA<br>SALENDA<br>RADIO SALENDA<br>RADIO |  |                                                               |

7. Una vez que tengas los datos y documentos completos, dar click en "Registro", que se encuentra en la parte izquierda de la pantalla. Acepta los términos y condiciones de la convocatoria y dar click en completar registro.

| NO PERMIL  | Beeistro de aspirantes                                                                                                    |
|------------|----------------------------------------------------------------------------------------------------|
|            | - allow on other other                                                                                                    |
| & hegistro | Antes de conglétar la registro por favor verifica que los datos de la perifi sean correctos y cuentes con la documentación requerida en la convocatoria.                                                                                                    |
|            | A complete in agrice to graphic stream to this is to decire and under of agric complete the bit fields in a part of stream to agric stream.                                                                                                    |
|            | entertainen.<br>Tean registre og paretas el legenso el hegenso de Neclarado en Cansica Bionelínas. El explortes debesi controvar con el proceso de apareco de<br>asereto a las fesententes mancionados en la consociativa. Todos los registros evalenciantes en el decidade del Cansol |
|            | COMPLETINI RELESTIO                                                                                                    |
|            |                                                                                                    |

8. En pantalla, te aparecerán los datos para realizar el pago.

| Datos de pago    |                                                     |
|------------------|-----------------------------------------------------|
| Aspirantes nacio | nales                                               |
| Monto:           | \$410.00 MON (cuatrocientos diez pesos 00/100 M.N.) |
| Banco:           | BBVA Bancomer                                       |
| Cliente:         | Universidad Nacional Autónoma de México             |
| Convenio:        | 1407278                                             |
| Campos adiciona  | les                                                 |
| Fecha limite:    | 2018-09-07 13:00:00                                 |

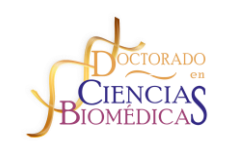

COORDINACIÓN DEL POSGRADO EN CIENCIAS BIOMÉDICAS

> Lic. Ivonne Torres Cortes Secretaria Auxiliar

5623- 7001 itorres@posgrado.unam.mx